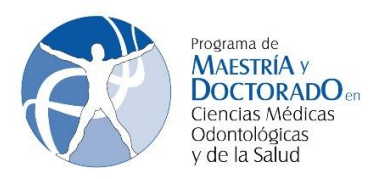

1. Ingresa a la página <u>www.saep.unam.mx</u> con tu número de cuenta UNAM y tu NIP (usualmente es tu fecha de nacimiento)

Sistema Integral de Administración Escolar del Posgrado (SIAE-P)

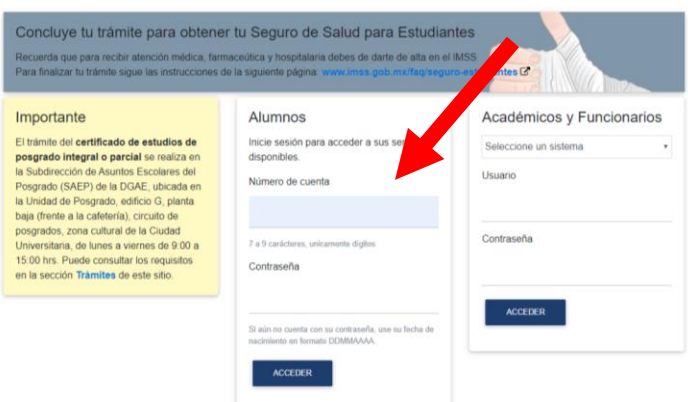

2. Una vez dentro del sistema, registra un nuevo NIP y captura tus datos personales. Todas las pantallas deben ser completadas. Para cambiar de pantalla, presiona el botón verde.

| Universid<br>Autónom                                                                                                    | au ri<br>a de N.                                                            | Irno                            |           | aneni    |       | UNIDAD          | DE POS       |                          |           |
|----------------------------------------------------------------------------------------------------|-----------------------------------------------------------------------------|---------------------------------|-----------|----------|-------|-----------------|--------------|--------------------------|-----------|
| vyuda                                                                                                    | Información                                                                 | Datos personales                | Domicilio | Contacto | Hijos | Antecedentes de | licenciatura | Antecedentes de posgrado |           |
| Departs in formación que se estalas<br>en formación de cada sección y<br>en entre entre entre entre entre entre entre<br>entre entre entre entre entre entre<br>entre entre entre entre entre<br>entre entre entre entre<br>entre entre entre entre<br>entre entre entre entre<br>entre entre entre entre<br>entre entre entre entre entre<br>entre entre entre entre<br>entre entre entre entre<br>entre entre entre entre<br>entre entre entre entre<br>entre entre entre entre<br>entre entre entre entre entre<br>entre entre entre entre entre<br>entre entre entre entre entre<br>entre entre entre entre entre<br>entre entre entre entre<br>entre entre entre entre<br>entre entre entre<br>entre entre entre<br>entre entre<br>entre entre entre<br>entre entre<br>entre entre entre<br>entre entre<br>entre entre entre<br>entre entre<br>entre entre entre<br>entre entre<br>entre entre<br>entre entre<br>entre entre<br>entre<br>entre<br>entre entre<br>entre entre<br>entre | Fecha de naci<br>Lugar de naci<br>Nacionalidad:<br>Género:<br>CURP (18 cara | miento:<br>miento:<br>acteres): |           |          |       |                 |              |                          |           |
|                                                                                                    | Anterior                                                                    |                                 |           |          |       |                 |              |                          | Siguiente |

3. Ten disponible el catálogo de actividades ofertadas por el Programa para el semestre 2020-2 y el mapa curricular de los estudios de maestría. Ambos documentos los puede consultar en <a href="https://pmdcmos.unam.mx/catalogos-2020-1/">https://pmdcmos.unam.mx/catalogos-2020-1/</a>

| INICIO - TUTORES ALUI                                                                                                    | MNOS V CAMPOS DE CONOCIMIENTO V                                                                                                    | PROCESOS DE ADMISIÓN BECAS                                                              |
|----------------------------------------------------------------------------------------------------|----------------------------------------------------------------------------------------------------|-----------------------------------------------------------------------------------------|
| CATÁLOGOS DE ACTIV                                                                                                    | IDADES ACADÉMICAS 2                                                                                                    | 2020-2                                                                                  |
|                                                                                                    |                                                                                                    |                                                                                         |
| Inicio del semestre 27 de enero de 2                                                                                                    | 2020                                                                                                    |                                                                                         |
| Fin del semestre 22 de mayo de 202                                                                                                    | 10                                                                                                    |                                                                                         |
| Periodo de exámenes 25 de mayo al                                                                                                    | 5 de junio de 2020                                                                                                    |                                                                                         |
| the state of the state of the s | the second second second second second second second second second second second second second second second s                           |                                                                                         |
| Los alumnos de Maestría y Doctorado, deberán consul                                                                                                    | ltar el mapa curricular en caso de Maestría y la estruct                                                                                 | ura del Doctorado.                                                                      |
| Los alumnos de Maestría y Doctorado, deberán consul                                                                                                    | ltar el mapa curricular en caso de Maestría y la estruct                                                                                 | ura del Doctorado.                                                                      |
| Los alumnos de Maestría y Doctorado, deberán consul<br>MAPA CURRICULAR                                                                                                    | itar el mapa curricular en caso de Maestría y la estruct                                                                                 | ura del Doctorado.<br>Catálogo Ciencias Médicas                                         |
| Los alumnos de Maestría y Doctorado, deberán consul<br>MAPA CURRIÇULAR<br>MAESTRÍA                                                                                                    | itar el mapa curricular en caso de Maestría y la estruct<br>ESTRUCTURA DEL<br>DOCTORADO                                                  | ura del Doctorado.<br>Catálogo Ciencias Médicas                                         |
| Los alumnos de Maestria y Doctorado, deberán consul<br>MAPA CURRICULAR<br>MAESTRÍA                                                                                                    | Itar el mapa curricular en caso de Maestría y la estruct<br>ESTRUCTURA DEL<br>DOCTORADO                                                  | Catálogo Ciencias Médicas                                                               |
| Los alumnos de Maestría y Doctorado, deberán consul<br>MAPA CURRICULAR<br>MAESTRÍA                                                                                                    | Itar el mapa curricular en caso de Maestría y la estruct                                                                                 | Catálogo Ciencias Médicas                                                               |
| Los alumnos de Maestria y Doctorado, deberán consul<br>MAPA CURRIÇULAR<br>MAESTRÍA                                                                                                    | Itar el mapa curricular en caso de Maestría y la estruct<br>ESTRUCTURA DEL<br>DOCTORADO<br>TENERS EN EN EN EN EN EN EN EN EN EN EN EN EN | Catálogo Ciencias Médicas                                                               |
| Los alumnos de Maestria y Doctorado, deberán consul<br>MAPA CURRICULAR<br>MAESTRÍA                                                                                                    | Itar el mapa curricular en caso de Maestría y la estruct                                                                                 | Catálogo Ciencias Médicas                                                               |
| Los alumnos de Maestria y Doctorado, deberán consul<br>MAPA CURRICULAR<br>MAESTRIA                                                                                                    | Itar el mapa curricular en caso de Maestría y la estruct                                                                                 | Catálogo Ciencias Médicas  Catálogo Ciencias de la Salud  Catálogo Ciencias Humanidades |

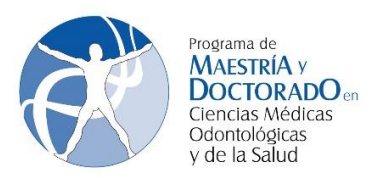

4. Para registrar las actividades académicas, selecciona registro de inscripción al posgrado.

| Autonom              | a de Mexico                                                           | UNAM.        |
|----------------------|-----------------------------------------------------------------------|--------------|
| Subdirección de Asur | ntos Escolares del Posgrado                                           | ථ Salir      |
|                      | Servicios para alumnos                                                |              |
|                      | Inscripción                                                           |              |
|                      | Registro de inscripción al posgrado                                   |              |
|                      | Cambios en asignaturas para el semestre actual                        |              |
|                      | Inscripción a optativas especialidades fac. derecho                   |              |
|                      | Permanencia                                                           |              |
|                      | Consulta de historias académicas y constancia de actividades académic | as para beca |
|                      | Consulta de horarios y tutores                                        |              |
|                      | Consulta horarios de otro programa de posgrado                        |              |
|                      | Egreso                                                                |              |
|                      | Actualización de datos personales para mi graduación                  |              |
|                      | Seguimiento de mi graduación                                          |              |
|                      | Autenticación                                                         |              |
|                      | Cambio de contraseña                                                  |              |
|                      | Actualización de correo electrónico                                   |              |

5. En el apartado de Entidad, debes capturar el número 12 que corresponde a Facultad de Medicina para alumnos de los campos de Ciencias Médicas, Ciencias de la Salud, Ciencias Sociomédicas, y Humanidades en Salud. Las claves de las asignaturas y grupos las debes consultar en el catálogo de actividades académicas.

\_

| Universidad Nacional<br>Autónoma de México |                                      |                                 |  |
|--------------------------------------------|--------------------------------------|---------------------------------|--|
|                                            | ANTES DE ENVIARLA. NO HAY CO         |                                 |  |
| Número de cuenta                           | Nombre del alumno                    |                                 |  |
| POR FAVOR CONTESTE ES DE SUMA IMPORTANCIA: | ¿ Tiene algún Tipo de Discapacidad ? | S = SI O N = NO                 |  |
| Consultar todos los Horarios*              |                                      | Consulta horarios solo su plan* |  |
| Entidad                                    | Clave de asignatura                  | Grupo                           |  |
|                                            |                                      |                                 |  |
|                                            |                                      |                                 |  |
|                                            |                                      |                                 |  |
|                                            |                                      |                                 |  |
|                                            |                                      |                                 |  |
|                                            |                                      |                                 |  |
|                                            |                                      |                                 |  |
|                                            |                                      |                                 |  |
|                                            |                                      |                                 |  |
|                                            |                                      |                                 |  |
|                                            |                                      |                                 |  |
|                                            |                                      |                                 |  |
| Todos los Horarios con cupo                |                                      | Horarios solo su plan con cupo  |  |
| Verifique su información antes de enviarla | .No hay confirmación.                | Envio registro                  |  |

Una vez que hayas capturado las materias que vas a cursar durante el semestre, debes dar click en Envío de registro. Una vez que lo hayas realizado, se genera **TU COMPROBANTE DE REGISTRO AL SEMESTRE 2020-2**.

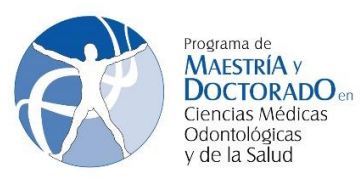

| _   | Con       | probante                       | de Re                               | gistro          | Académico Fecha de                                                                                                    | registro: 16/01/2020                    |
|-----|-----------|--------------------------------|-------------------------------------|-----------------|----------------------------------------------------------------------------------------------------|-----------------------------------------|
| ion | y semes   | tre de ingres                  | 10:                                 | 2019-2          |                                                                                                    | Año y semestre: 2020-2                  |
| Ien | ipo de di | Dato                           | s Genera                            | les             |                                                                                                    | Numero de comprobante: 34274            |
|     |           | Prog<br>Entid<br>Plan<br>Tutor | rama de p<br>lad:<br>de Estudi<br>T | osgrado:<br>os: | 126 - PROGRAMA DE MAESTRIA Y DOCTO<br>ODONTOLÓGICAS Y DE LA SALUD<br>12 - FACULTAD DE MEDICINA<br>4093 - MAESTRÍA EN CIENCIAS MÉDICAS | RADO EN CIENCIAS MÉDICAS,               |
|     |           |                                |                                     |                 | Carga Académica                                                                                                    |                                         |
| No. | Entidad   | Act. Académica                 | Grupo                               | Créditos        | Actividad Académica                                                                                                    | Profesor(es)                            |
| 1   | 12        | 67003                          | HGM1                                | 4               | SEMINARIO DE INVESTIGACIÓN III                                                                                                    | DC JOSE DE JESUS RIVERA SANCHEJ         |
| 3   | 12        | 67054                          | HGM3                                | 4               | TEMAS SELECTOS Y HERRAMIENTAS DE<br>SOFTWARE EN APOYO A LA PUBLICACIÓN                                                                | DR. ERNESTO ALEJANDRO ROLDAN<br>VALADEZ |
| 4   | 12        | 69898                          | GEA1                                | 4               | DESARROLLO E IMPLEMENTACIÓN DE GUÍAS DE                                                                                               | DOCTOR RODOLFO RIVAS RUIZ               |
|     |           |                                |                                     |                 |                                                                                                    |                                         |
|     |           |                                |                                     |                 |                                                                                                    |                                         |

TODOS LOS REGISTROS ACADÉMICOS TENDRÁN LA LEYENDA. SE AUTORIZAN MEDIANTE LA FRIMA ELECTRÓNICA DE LA COORDINADORA DEL PROGRAMA POSTERIOR AL PERIODO DE AJUSTES A LA INSCRIPCIÓN.

## LOS ALUMNOS SON LOS ÚNICOS RESPONSABLES DE LA INSCRIPCIÓN

En trabajo de investigación deberán inscribirse únicamente con el tutor.